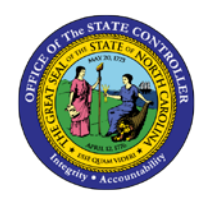

**APPROVE LEAVE REQUESTS** 

**MSS-2** | BUSINESS PROCESS PROCEDURE

The purpose of this Business Process Procedure (BPP) is to explain how to approve leave requests in the Integrated HR-Payroll System.

# Trigger:

Perform this procedure to approve a Leave Request.

# **Business Process Procedure Overview:**

- Manager Self-Service (MSS), or **My Staff**, is a single access point for managers to find employee • information and perform managerial tasks.
- MSS users must be designated as a Line Supervisor (B 002) in the organizational structure to access • MSS My Staff functions.
- The Approve Leave Request service is located in the **My Team** Workset in MSS. The manager can approve or reject the leave request directly from the application.
- Leave Requests cannot be processed from within the SAP Business Workplace. The Leave Request workflows can be processed only from within MSS.

### Procedure

i

X

1. From the Integrated HR-Payroll System Home Page, click the My Staff (MSS) tab

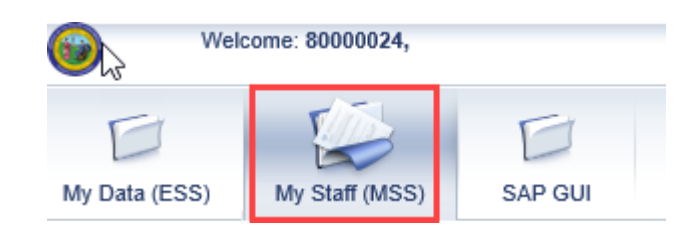

The tabs on the main portal will vary by the user, depending on the roles and authorizations. Only managers will have the My Staff (MSS) tab. Information

#### When using web applications that maintain or create data, always leave the application (or log off) when work is complete. This will prevent **CRITICAL**! record locking.

|                    | Approve Time S                                                                                                    | heet Data                                                                                                    |                                                                                                    |                                                                   |                                                            |                                                  |  |
|--------------------|----------------------------------------------------------------------------------------------------|----------------------------------------------------------------------------------------------------|----------------------------------------------------------------------------------------------------|-------------------------------------------------------------------|------------------------------------------------------------|--------------------------------------------------|--|
| <b>-</b>           | Collective App                                                                                                    | roval Review a                                                                                                    | 2 3<br>and Save Complet                                                                                      | ed                                                                |                                                            |                                                  |  |
| V<br>lod           | iew: Weekly Vi<br>data exists that ne                                                                                                    | ew - Simple<br>eds to be approved                                                                                                    | ▼<br>d                                                                                                    |                                                                   |                                                            |                                                  |  |
| € F                | Previous Step R                                                                                                    | eview 🕨                                                                                                    |                                                                                                    |                                                                   |                                                            |                                                  |  |
| F                  | Reminder of Dat                                                                                                    | tes                                                                                                    |                                                                                                    |                                                                   |                                                            |                                                  |  |
|                    |                                                                                                    |                                                                                                    |                                                                                                    |                                                                   |                                                            |                                                  |  |
| L                  | .eave Request:                                                                                                    | Approval                                                                                                    | 3                                                                                                    |                                                                   |                                                            |                                                  |  |
| ↓<br>              | eave Request:                                                                                                    | Approval 2 dit Review and r Hide Worklist                                                                                                    | Send Completed                                                                                               |                                                                   |                                                            |                                                  |  |
| L<br>→<br>Sh<br>Re | eave Request:<br>1<br>Display and Ec<br>ow Team Calenda<br>equests waiting for<br>Date of Request                                                                                                    | Approval<br>2<br>dit Review and<br>r V Hide Worklist<br>or approval<br>Requester                                                                  | Send Completed                                                                                               | From                                                              | То                                                         | Used                                             |  |
| Sh<br>Re           | eave Request:<br>Display and Eco<br>ow Team Calenda<br>equests waiting for<br>Date of Request<br>04/01/2019                                                                                                    | Approval<br>2<br>dit Review and<br>r Hide Worklist<br>or approval<br>Requester<br>Shaunte Morrison                                                | 3<br>Send Completed                                                                                          | From 04/18/2019                                                   | To<br>04/18/2019                                           | Used<br>8 HOURS                                  |  |
| Sh<br>Re           | Display and Economic Control Control C   | Approval<br>2<br>dit Review and<br>r Thide Worklist<br>or approval<br>Requester<br>Shaunte Morrison<br>Simon Monsen                               | 3<br>Send Completed<br>Type of Leave<br>Special Bonus FY19<br>Sick Leave                                     | From 04/18/2019 04/02/2019                                        | To<br>04/18/2019<br>04/02/2019                             | Used<br>8 HOURS<br>4 HOURS                       |  |
| Sh<br>Re           | eave Request:<br>Display and Economic Colored Colored Co | Approval<br>2<br>dit Review and<br>7 THIDE Worklist<br>7 approval<br>Requester<br>Shaunte Morrison<br>Simon Monsen<br>Simon Monsen                | 3<br>Send Completed                                                                                          | From<br>04/18/2019<br>04/02/2019<br>04/26/2019                    | To<br>04/18/2019<br>04/02/2019<br>04/26/2019               | Used<br>8 HOURS<br>4 HOURS<br>8 HOURS            |  |
| Sh<br>Re           | Display and Ed<br>Display and Ed<br>ow Team Calenda<br>equests waiting for<br>Date of Request<br>04/01/2019<br>04/01/2019<br>04/22/2019<br>05/07/2019                                                                                                    | Approval<br>2<br>dit Review and<br>r Hide Worklist<br>r approval<br>Requester<br>Shaunte Morrison<br>Simon Monsen<br>Simon Monsen<br>Simon Monsen | 3<br>Send Completed<br>Type of Leave<br>Special Bonus FY19<br>Sick Leave<br>Approved Leave<br>Approved Leave | ►<br>From<br>04/18/2019<br>04/02/2019<br>04/26/2019<br>05/09/2019 | To<br>04/18/2019<br>04/02/2019<br>04/26/2019<br>05/09/2019 | Used<br>8 HOURS<br>4 HOURS<br>8 HOURS<br>8 HOURS |  |

MSS users are defaulted to the My Work Overview page.

2. If the Leave Request work group is not open, click on the **Expand/Collapse Tray** icon on the far right side of the title to access the Display and Edit step of Leave Access: Approval work.

| l               | Leave Request: Approval                                          |                  |                    |            |            |         |   |  |  |
|-----------------|------------------------------------------------------------------|------------------|--------------------|------------|------------|---------|---|--|--|
| I <b>&gt;</b> - | Display and Edit Review and Send Completed                       |                  |                    |            |            |         |   |  |  |
| ) <u>Sh</u>     | Show Team Calendar Tide Worklist                                 |                  |                    |            |            |         |   |  |  |
| Ð               | Date of Request                                                  | Requester        | Type of Leave      | From       | То         | Used    |   |  |  |
|                 | 04/01/2019                                                       | Shaunte Morrison | Special Bonus FY19 | 04/18/2019 | 04/18/2019 | 8 HOURS |   |  |  |
|                 | 04/01/2019 Simon Monsen Sick Leave 04/02/2019 04/02/2019 4 HOURS |                  |                    |            |            |         |   |  |  |
|                 | 04/22/2019                                                       | Simon Monsen     | Approved Leave     | 04/26/2019 | 04/26/2019 | 8 HOURS |   |  |  |
|                 | 05/07/2019                                                       | Simon Monsen     | Approved Leave     | 05/09/2019 | 05/09/2019 | 8 HOURS |   |  |  |
|                 | 05/09/2019                                                       | Simon Monsen     | Approved Leave     | 05/10/2019 | 05/10/2019 | 8 HOURS | • |  |  |

٢

Information

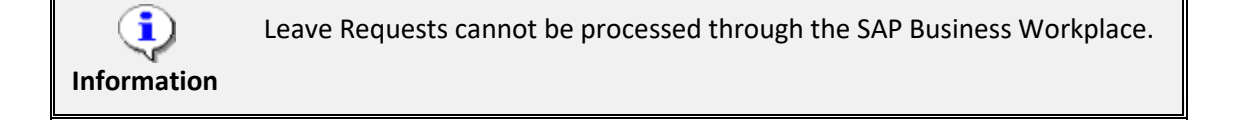

The details of all pending leave requests are displayed (e.g. date of request, employee name/requester, type of leave (absence type), dates of requested leave, and hours requested.

Leave requests are sent by employee from ESS. Employees use this application to request leave and to inform their manager that they will be absent for a certain period (due to illness, for example).

3. Select an item from the list. The lower section of the screen will display the details of the selected request.

| Leave Request: Approval |                                                  |                   |                    |            |                    |             |                  |               |         |     |
|-------------------------|--------------------------------------------------|-------------------|--------------------|------------|--------------------|-------------|------------------|---------------|---------|-----|
| +-                      | Display and Edit Review and Send Completed       |                   |                    |            |                    |             |                  |               |         |     |
| <u>s</u>                | Show Team Calendar View Hide Worklist            |                   |                    |            |                    |             |                  |               |         |     |
| R                       | equests waiting fo                               | or approval       |                    |            |                    |             |                  |               |         |     |
| ħ                       | Date of Request                                  | Requester         | Type               | of Leave   | Fr                 | om          | То               |               | Used    | -   |
|                         | 04/22/2019                                       | Simon Monsen      | Appr               | oved Leave | 04                 | /26/2019    | 04/26            | 2019          | 8 HOURS | 5   |
|                         | 05/07/2019                                       | Simon Monsen      | Appr               | oved Leave | 05                 | /09/2019    | 05/09            | 2019          | 8 HOURS | 6   |
|                         | 05/09/2019                                       | Simon Monsen      | Appr               | oved Leave | 05                 | /10/2019    | 05/10            | 2019          | 8 HOURS | ;   |
|                         | 05/13/2019                                       | Simon Monsen      | Appr               | oved Leave | 05                 | /18/2019    | 05/16            | 2019          | 8 HOURS | ;   |
|                         | 06/14/2019                                       | Simon Monsen      | Appr               | oved Leave | 07                 | /08/2019    | 07/09            | 2019          | 16 HOUR | s 🖵 |
| Sim                     | on Monson has re                                 | quested the follo | wina               | leave:     |                    |             |                  |               |         |     |
| Tvo                     | o of Logue: Appr                                 | aved Leave        | , wing             | leave.     |                    |             |                  |               |         |     |
| Det                     | e of Leave. Appl                                 | 0/2010            |                    |            |                    |             |                  |               |         |     |
| 0.00                    |                                                  | 572015            |                    |            |                    |             |                  |               |         |     |
| Dur                     | Duration: 8 Hours                                |                   |                    |            |                    |             |                  |               |         |     |
| Use                     | d: Holi                                          | day Comp Time:    | 8.00 H             | HOURS      |                    |             |                  |               |         |     |
| Pre                     | Previous Notes: 05/07/2019 11:09:42 SIMON MONSEN |                   |                    |            |                    |             |                  |               |         |     |
| Time Account Dec        |                                                  | Deductible        | le from Deductible |            | to                 | Entitlement |                  | Remainder     |         |     |
| Vacation Leave 01       |                                                  | 01/16/2019        | 01/16/2019 1       |            | 2/31/9999 26.66 HC |             | OURS 26.66       |               | HOURS   |     |
| Sick Leave              |                                                  | 01/16/201         | 01/16/2019         |            | 2/31/9999 16.00 H  |             | OURS 16.00       |               | HOURS   |     |
| Ho                      | oliday Comp Time                                 | 12/28/2008        | 12/28/2008         |            | 12/31/9999 80.0    |             | 80.00 HOURS 80.0 |               | HOURS   |     |
| Ho                      | oliday Leave                                     | 10/12/2008        | 10/12/2008         |            | 32.00 HOURS        |             | URS              | 5 16.00 HOURS |         |     |
| Co                      | ommunity Service L                               | eave 01/01/201    | 019 12/31/2019     |            |                    | 24.00 HOURS |                  | 24.00 HOURS   |         |     |
| 4                       | Previous Step     Approve     Reject             |                   |                    |            |                    |             |                  |               |         |     |

4. Perform one of the following:

| Activity                 | Action        |
|--------------------------|---------------|
| APPROVE a leave request. | Click Approve |
| REJECT a leave request.  | Click Reject  |

| V Leave Request: Approval                  |                                                                       |                        |             |             |  |  |
|--------------------------------------------|-----------------------------------------------------------------------|------------------------|-------------|-------------|--|--|
| Display and Edit Review and Send Completed |                                                                       |                        |             |             |  |  |
| Show Team Calendar                         | Show Worklist                                                         |                        |             |             |  |  |
| Simon Monsen has reque                     | sted the following                                                    | leave:                 |             |             |  |  |
| Type of Leave: Appro                       | ved Leave                                                             |                        |             |             |  |  |
| Date: 05/09                                | 2019                                                                  |                        |             |             |  |  |
| Duration:                                  | 8 Hours                                                               |                        |             |             |  |  |
| Used: Holid                                | ay Comp Time: 8.                                                      | 00 HOURS               |             |             |  |  |
| Note for Requester:                        |                                                                       |                        |             |             |  |  |
| Previous Notes:                            | Previous Notes: 05/07/2019 11:09:42 SIMON MONSEN                      |                        |             |             |  |  |
| Time Account                               | Deductible from                                                       | Deductible to          | Entitlement | Remainder   |  |  |
| Vacation Leave                             | 01/16/2019                                                            | 12/31/9999             | 26.66 HOURS | 26.66 HOURS |  |  |
| Sick Leave                                 | 01/16/2019                                                            | 12/31/9999             | 16.00 HOURS | 16.00 HOURS |  |  |
| Holiday Comp Time                          | 12/26/2008                                                            | 12/31/9999             | 80.00 HOURS | 80.00 HOURS |  |  |
| Holiday Leave                              | 10/12/2008                                                            | 12/31/9999 32.00 HOURS |             | 16.00 HOURS |  |  |
| Community Service Leave                    | Community Service Leave 01/01/2019 12/31/2019 24.00 HOURS 24.00 HOURS |                        |             |             |  |  |
| Previous Step     Review                   |                                                                       |                        |             |             |  |  |

# **i** Information

The **Note for Requestor** field is opened for the approver to make a note or comment for the employee who is requesting leave. It is recommended to make a comment if REJECTING the leave request to explain the reason to the employee.

5. Click Review to review the request before processing.

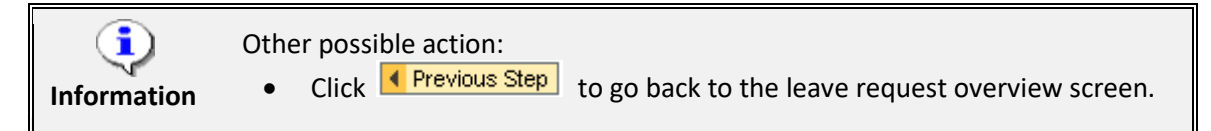

| Leave Req                      | uest: Approval                                       |
|--------------------------------|------------------------------------------------------|
| l∳1<br>Display a               | 2 3 and Edit Review and Send Completed               |
| Simon Monsen<br>Type of Leave: | has requested the following leave:<br>Approved Leave |
| Date:                          | on Thursday, May 9, 2019                             |
| Duration:                      | 8 Hours                                              |
| Used:                          | Holiday Comp Time: 8.00 HOURS                        |
| Previous Notes:                | 05/07/2019 11:09:42 SIMON MONSEN                     |
| Previous Ste                   | Approve Request                                      |
|                                |                                                      |

6. Click Approve Request to approve the request. If rejecting the request, the Reject Request button will be available on the screen. The processing status will be available to the employee in ESS.

| Leave Rec      | uest: Approval                                                  |
|----------------|-----------------------------------------------------------------|
| Display a      | and Edit Review and Send Completed                              |
| 🚺 You have ap  | pproved the leave request.<br>oved the following leave request: |
| Requester:     | Simon Monsen                                                    |
| Type of Leave: | Approved Leave                                                  |
| Date:          | on Thursday, May 9, 2019                                        |
| Duration:      | 8 Hours                                                         |
| Used:          | Holiday Comp Time: 8.00 HOURS                                   |

7. To go back to the main approval screen, click the hyperlink Approve Another Absence .

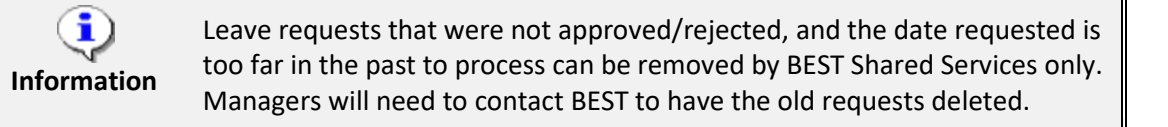

8. The system task is complete.

# Additional Resources

| Other BPPs | BPP ESS-MyWorkTime_LeaveRequest.doc.                                             |
|------------|----------------------------------------------------------------------------------|
| WBTs       | MSS Web-Based training<br>https://osc.cloud.nc.gov/training/MSS/story_html5.html |